## **Public GIS South**

This is a useful tool for searching interactively for any enforcement action on S106 legal agreements obligations and for information about the Community Infrastructure Levy (CIL). It is also a tool for CON29 requests.

https://maps.southoxon.gov.uk/gis/

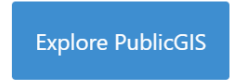

Click layers icon top right corner of the map:

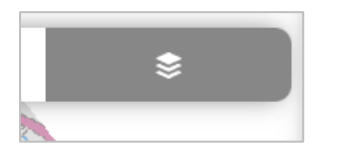

Click the eye and the on/off toggle for CIL notices or Planning Legal Agreements (whichever is needed):

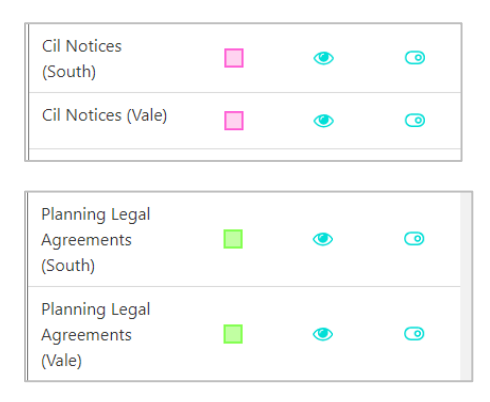

CIL notices show as pink shapes on the map, legal agreements as green:

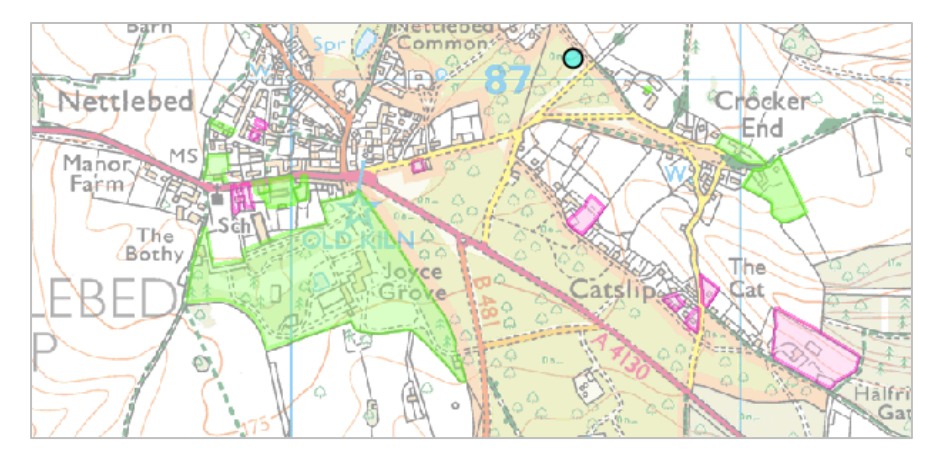

## For legal agreements

Click on an area and expand the planning legal agreements on the right by clicking the +

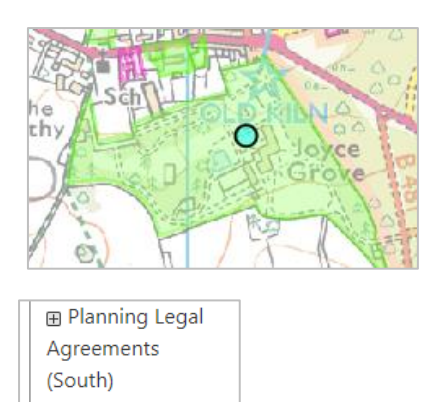

The agreements available will open:

| <ul> <li>Planning Legal</li> <li>Agreements</li> <li>(South)</li> </ul> |   |
|-------------------------------------------------------------------------|---|
| <sup>∟</sup> 21S12                                                      | ۲ |
|                                                                         |   |

Click on the one you want and hit the OK box that appears over the map:

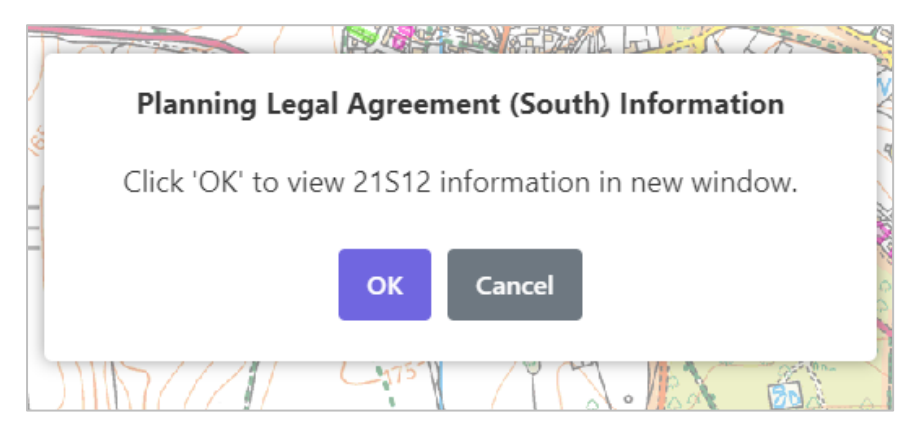

A summary box will appear saying YES/NO to enforcement action for legal agreements.

This answers the CON29 search for 3.9(n) proceedings to enforce a planning agreement or planning contribution:

| Jetans             |                                             |  |  |
|--------------------|---------------------------------------------|--|--|
| Type of Agreement  | S106, S111, S278, S1                        |  |  |
| Location           | Land at Joyce Grove<br>Nettlebed<br>RG9 5DF |  |  |
| Enforcement Action | No                                          |  |  |
|                    |                                             |  |  |

## Searching an address

For a specific address repeat as above, click on the layers icon and then the eye symbol and the on/off toggle for CIL notices or Planning Legal Agreements:

Then click on the map icon 🔟 at the top, type the address in the search box and click the arrow:

| \$ | Search | > |
|----|--------|---|
|    | Name   | ۲ |

This will reveal any information for the layers selected and, as above, expand on the results by clicking the +. Select the resultant site you want.

A pop-up box may appear over the map, click OK.

## For CIL notices

Click in the relevant pink box on the map and expand the CIL Notices on the right by clicking the +, and subsequently on the relevant four-digit CIL reference.

| E<br>( | ∃ Cil Notices<br>South) (2) |   |
|--------|-----------------------------|---|
|        | └ 4978                      | ٢ |
|        | └ 5576                      | ۲ |
|        |                             |   |

Click OK on the pop-up to view the CIL Notice information in a new window.

The table will show the CIL and associated planning reference, the amount, location and any discount, **as well as CON29 3.10 (b) (i-vi) and (c) to (h) results.** If fully discounted this would normally mean self-build relief has been applied. Completion indicates the case is closed. (Please note if social housing discount has been applied the completion date will not show until the 7-year clawback period has ended). You may also search by address using the instructions above.

| Details                     |                                     |  |  |
|-----------------------------|-------------------------------------|--|--|
| Application Reference       | P20/S1918/FUL                       |  |  |
| CIL Reference               | 4978                                |  |  |
| Total CIL Liability         | 308798.18                           |  |  |
| Total Discount Applied      | 0                                   |  |  |
| Net Total CIL Charge        | 308798.18                           |  |  |
| Address Line1               | Swan Wood                           |  |  |
| Address Line2               |                                     |  |  |
| Address Line3               | Highmoor                            |  |  |
| Address Line4               |                                     |  |  |
| Address Line5               |                                     |  |  |
| Address Postcode            | RG9 5DH                             |  |  |
| Liability Notice            | Yes                                 |  |  |
| Demand Notice               | Yes                                 |  |  |
| Default Liability Notice    | n/a                                 |  |  |
| Assumption of Liability     | Yes                                 |  |  |
| Commencement Notice         | Yes                                 |  |  |
| Demand Notice Suspended     |                                     |  |  |
| Full or Part Payment of CIL | View our South or Vale CIL Register |  |  |
| CIL Appeal Received         |                                     |  |  |
| Liability Order Applied For |                                     |  |  |
| Liability Order Granted     |                                     |  |  |
| Other Enforcement Measures  |                                     |  |  |
| Completion Date             | 15/06/2021                          |  |  |